## **Microscopes Online** – Virtual Lab

Name \_\_\_\_\_

## **BioNetwork Virtual Microscope** - <u>http://www.ncbionetwork.org/iet/microscope/</u>

1. Click EXPLORE. Follow these steps to view a slide:

- Click the SLIDE BOX, choose SAMPLE SLIDES, and then click LETTER E.
- Click 4X and then use the COARSE ADJUSTMENT slide to move the stage to get your specimen in view.
- Use the FINE ADJUSTMENT slide to sharpen the image.
- Adjust the LIGHT if needed.
- Continue viewing the image at the different powers 10X, 40X, & 100X. Follow the prompts to add oil and then clean up before changing slides.

2. How did your view of the letter E change as you increase the power of magnification?

3. Click REMOVE SLIDE and then click the SLIDE BOX to find the samples listed below. Draw the specimens listed below at each of the powers of magnification.

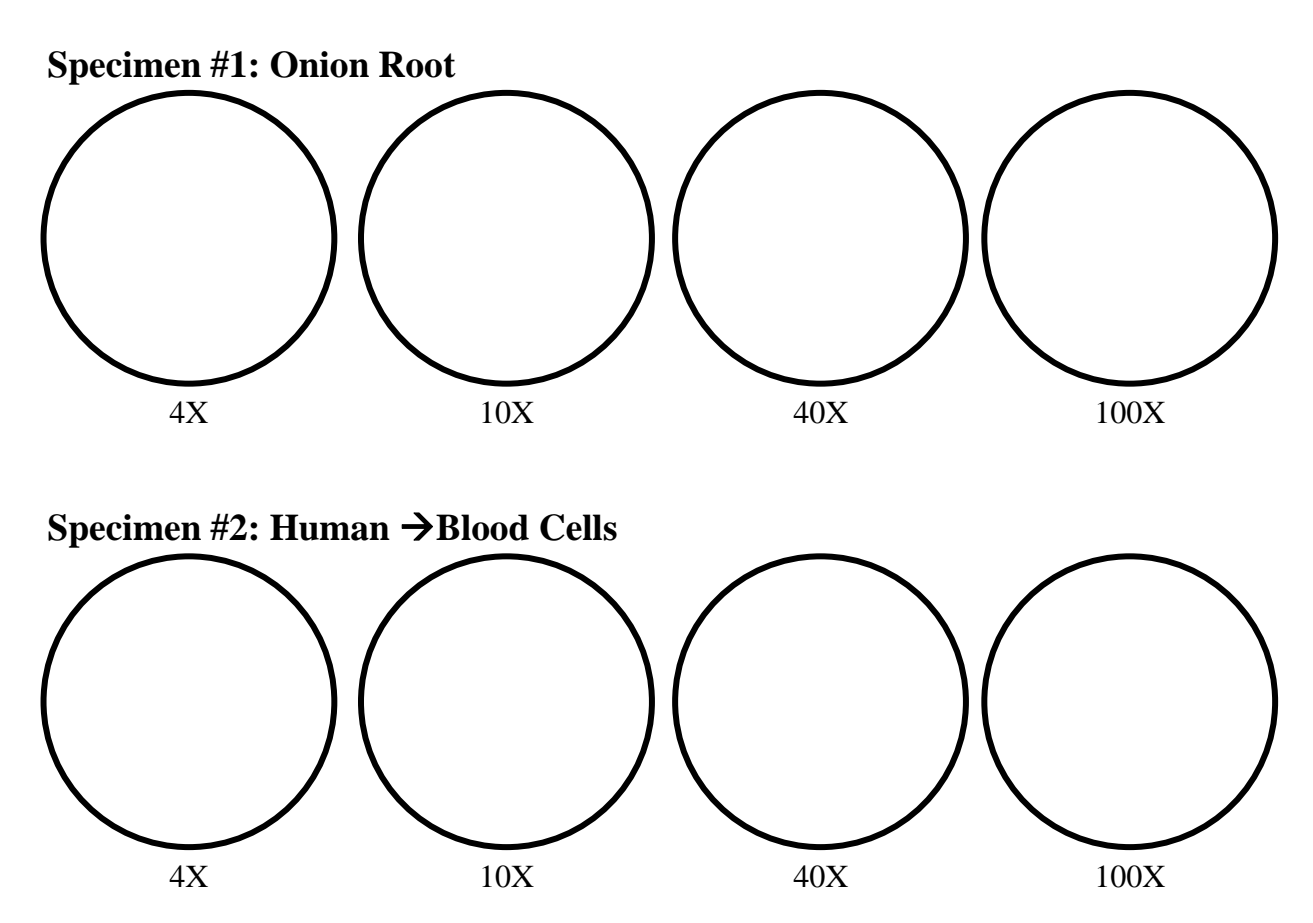

4. Explore More – Choose 2 other specimens to view and draw images of each.

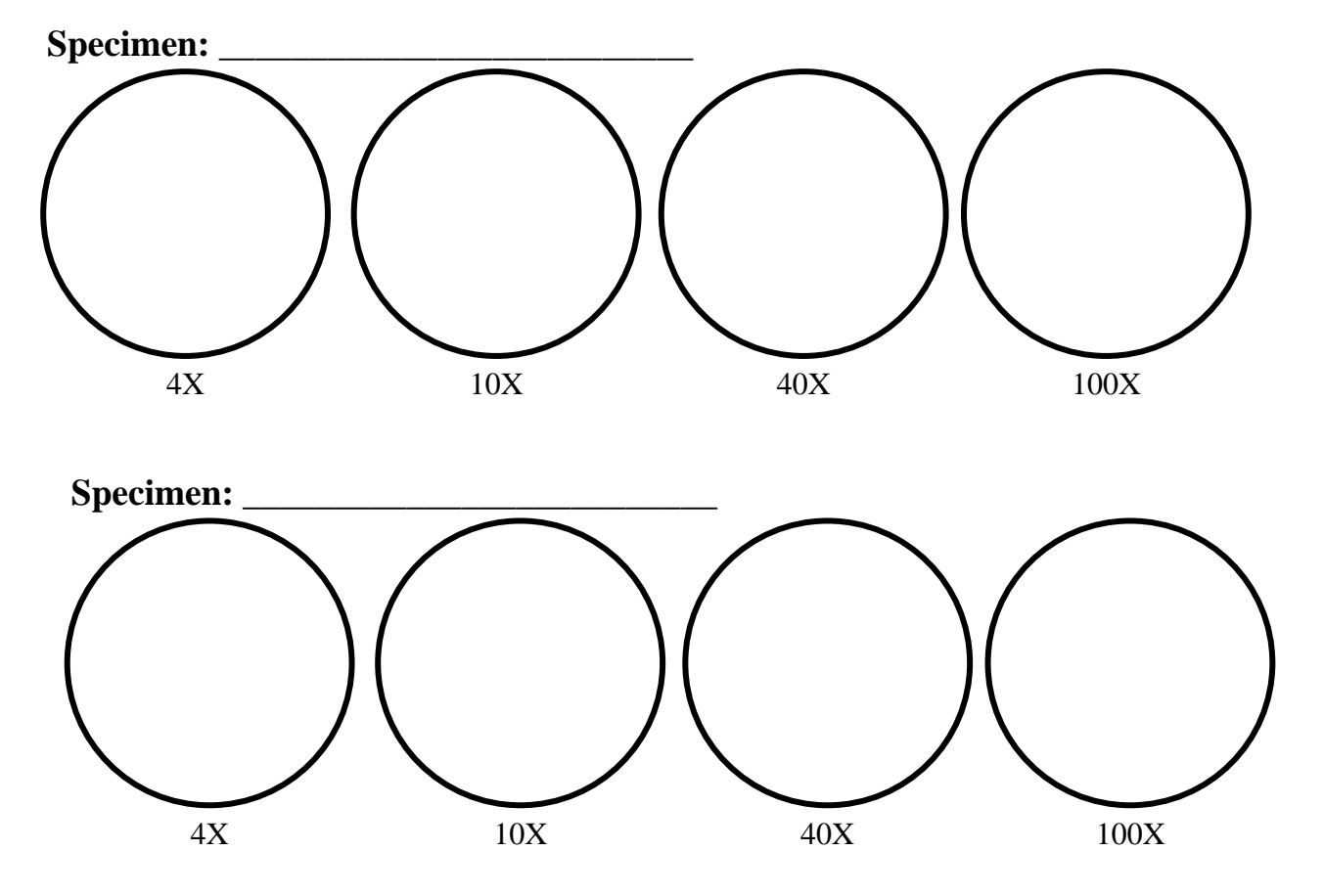